# Configurazione di IP Source Guard sul router serie RV34x

# Obiettivo

Quando un router non è protetto fisicamente, la rete viene lasciata in una posizione vulnerabile. Per impedire l'accesso non autorizzato alla rete scollegando e ricollegando un cavo Ethernet da un dispositivo di rete, è importante registrare un elenco di host autorizzati a connettersi direttamente al router con i rispettivi indirizzi IP e MAC.

IP Source Guard consente agli amministratori di proteggere fisicamente le porte associando gli indirizzi IP e gli indirizzi MAC.

Lo scopo di questo articolo è quello di mostrare come configurare IP Source Guard sul router serie RV34x.

## Dispositivi interessati

• Serie RV34x

### Versione del software

• 1.0.00.33

### Configura protezione origine IP

Passaggio 1. Accedere all'utility basata sul Web e scegliere Sicurezza > IP Source Guard.

|   | Getting Started            |
|---|----------------------------|
| • | Status and Statistics      |
| • | Administration             |
| • | System Configuration       |
| • | WAN                        |
| • | QoS                        |
| • | LAN                        |
| • | Routing                    |
| • | Firewall                   |
| • | VPN                        |
| * | Security                   |
|   | Application Control Wizard |
|   | Application Control        |
|   | Web Filtering              |
|   | Content Filtering          |
|   | IP Source Guard            |

Passaggio 2. Selezionare la casella di controllo **EnableIP Source Guard** per abilitare la funzione. Questa funzione è disabilitata per impostazione predefinita.

**Nota:** Nel pannello dell'area Protezione origine IP verrà visualizzata una riga di testo rosso per informare che l'attivazione di Protezione origine IP e Blocca indirizzo MAC sconosciuto bloccherà tutti gli host LAN ad eccezione di quelli aggiunti nella tabella di binding.

IP Source Guard Notice: Enabling IP Source Guard/Block Unknown MAC address will block all the LAN Hosts except the ones added in the binding table.

|                                      | (max Entry Number          | r: 45, Current Er          | ntry Number. 0)      |  |
|--------------------------------------|----------------------------|----------------------------|----------------------|--|
| Static IPv4 Address                  |                            | MA                         | C Address            |  |
|                                      |                            |                            |                      |  |
| Add Edit                             | Delete                     |                            |                      |  |
|                                      |                            |                            |                      |  |
|                                      |                            |                            |                      |  |
|                                      |                            |                            |                      |  |
|                                      |                            | lagge from DU              |                      |  |
| ICP Lease Table (Stati               | c DHCP & Dynamic           | : lease from DH            | CP server)           |  |
| HCP Lease Table (Stati<br>v4 Address | c DHCP & Dynamic<br>MAC Ad | : lease from DHO<br>Idress | CP server)<br>Action |  |

Passaggio 3. (Facoltativo) Selezionare la casella di controllo Blocca indirizzo MAC sconosciuto per bloccare tutti gli host che tentano di connettersi alla rete tramite una porta. Questa funzione è disabilitata per impostazione predefinita.

| IP Source Guard Notice: Enabling IP Source Guard/Block Unknown MAC address will block all the LAN Hosts except the ones added in the binding table. |                    |              |                             |  |  |  |  |
|----------------------------------------------------------------------------------------------------|--------------------|--------------|-----------------------------|--|--|--|--|
| Enable IP Source Guard<br>Block Unknown MAC Address                                                                                                 |                    |              |                             |  |  |  |  |
| IP & MAC Binding Table (Max Entry Number: 45, Current Entry Number: 0)                                                                              |                    |              |                             |  |  |  |  |
| Static IPv4 Address                                                                                                    |                    | MAC Address  |                             |  |  |  |  |
|                                                                                                    |                    |              |                             |  |  |  |  |
| Add Edit                                                                                                    | Delete             |              |                             |  |  |  |  |
|                                                                                                    |                    |              |                             |  |  |  |  |
| DHCP Lease Table (Static DHCP &                                                                                                    | Dynamic lease from | DHCP server) |                             |  |  |  |  |
| IPv4 Address                                                                                                    | MAC Address        |              | Action                      |  |  |  |  |
| 192.168.1.106                                                                                                    | 80:e8:6f:0a:5d:ee  |              | Add to IP&MAC Binding Table |  |  |  |  |
| Apply Cancel                                                                                                    |                    |              |                             |  |  |  |  |

Passaggio 4. Fare clic su Applica.

IP Source Guard Notice: Enabling IP Source Guard/Block Unknown MAC address will block all the LAN Hosts except the ones added in the binding table.

| • • • • • • • • • • • • • • • • • • • •   | max Entry Number: 45, Curr               | ent Entry Number | r: 0)  |
|-------------------------------------------|------------------------------------------|------------------|--------|
| Static IPv4 Address                       |                                          | MAC Address      |        |
|                                           |                                          |                  |        |
| Add Edit                                  | Delete                                   |                  |        |
|                                           |                                          |                  |        |
|                                           |                                          |                  |        |
|                                           |                                          |                  |        |
|                                           |                                          | 51105            |        |
| DHCP Lease Table (Statio                  | DHCP & Dynamic lease fro                 | m DHCP server)   |        |
| DHCP Lease Table (Station<br>IPv4 Address | DHCP & Dynamic lease from<br>MAC Address | m DHCP server)   | Action |
| DHCP Lease Table (Statio                  | DHCP & Dynamic lease from<br>MAC Address | m DHCP server)   | Action |

Passaggio 5. Nella tabella di binding IP e MAC, fare clic su **Add** per creare una voce da associare a un indirizzo IP e MAC assegnati in modo statico.

Nota: È possibile creare un massimo di 45 voci.

| IP Source Guard Notice: Enabling IP Source Guard/Block Unknown MAC address will block all the LAN Hosts except the ones added in the binding table. |                      |              |                             |  |  |  |
|----------------------------------------------------------------------------------------------------|----------------------|--------------|-----------------------------|--|--|--|
| Enable IP Source Guard     Block Unknown MAC Address                                                                                                |                      |              |                             |  |  |  |
| IP & MAC Binding Table (Max Entry Number: 45, Current Entry Number: 0)                                                                              |                      |              |                             |  |  |  |
| Static IPv4 Address                                                                                                    | N                    | MAC Address  |                             |  |  |  |
| Add Edit                                                                                                    | Delete               |              |                             |  |  |  |
| DHCP Lease Table (Static DHCP &                                                                                                    | Dynamic lease from D | OHCP server) |                             |  |  |  |
| IPv4 Address                                                                                                    | MAC Address          |              | Action                      |  |  |  |
| 192.168.1.106                                                                                                    | 80:e8:6f:0a:5d:ee    |              | Add to IP&MAC Binding Table |  |  |  |
| Apply Cancel                                                                                                    |                      |              |                             |  |  |  |

Passaggio 6. Nel campo *Static IPv4 Address* (Indirizzo IPv4 statico), immettere l'indirizzo IP assegnato staticamente all'host da registrare sul router.

Nota: Nell'esempio, viene usato 192.168.1.122.

IP Source Guard Notice: Enabling IP Source Guard/Block Unknown MAC address will block all the LAN Hosts except the ones added in the binding table.

| Enable IP Source Guard           |                     |                |                             |
|----------------------------------|---------------------|----------------|-----------------------------|
| IP & MAC Binding Table (Max Entr | y Number: 45, Curre | nt Entry Numbe | r: 1)                       |
| Static IPv4 Address              |                     | MAC Address    |                             |
| 192.168.1.122                    |                     |                |                             |
| Add Edit                         | Delete              |                |                             |
| DHCP Lease Table (Static DHCP 8  | Dynamic lease from  | DHCP server)   |                             |
| IPv4 Address                     | MAC Address         |                | Action                      |
| 192.168.1.106                    | 80:e8:6f:0a:5d:ee   |                | Add to IP&MAC Binding Table |
| Apply Cancel                     |                     |                |                             |

Passaggio 7. Nel campo *Indirizzo MAC*, immettere l'indirizzo MAC dell'host assegnato in modo statico da associare.

Nota: Nell'esempio viene utilizzato 80:e8:6f:0a:d5:aa.

| IP Source Guard Notice: Enabling IP Source Guard/Block Unknown MAC address will block all the LAN Hosts except the ones added in the binding table. |                                                      |                                                 |  |  |  |
|----------------------------------------------------------------------------------------------------|------------------------------------------------------|-------------------------------------------------|--|--|--|
| <ul> <li>Enable IP Source Guard</li> <li>Block Unknown MAC Address</li> </ul>                                                                       |                                                      |                                                 |  |  |  |
| IP & MAC Binding Table (Max E                                                                                                    | ntry Number: 45, Current En                          | try Number: 1)                                  |  |  |  |
| Static IPv4 Address                                                                                                    |                                                      | MAC Address                                     |  |  |  |
| 192.168.1.122                                                                                                    |                                                      | 80:e8:6f:0a:d5:aa                               |  |  |  |
| Add Edit                                                                                                    | Delete                                               |                                                 |  |  |  |
|                                                                                                    |                                                      |                                                 |  |  |  |
| DHCP Lease Table (Static DHCP                                                                                                    | % Dynamic lease from DHC                             | P server)                                       |  |  |  |
| IPv4 Address                                                                                                    | MAC Address                                          | Action                                          |  |  |  |
| 192.168.1.106                                                                                                    | 80:e8:61:0a:5d:ee                                    | Add to IP&MAC Binding Table                     |  |  |  |
| Apply Cancel<br>Passaggio 8. Fare clic                                                                                                    | su <b>Applica</b> .                                  |                                                 |  |  |  |
| IP Source Guard Notice<br>LAN Hosts except the ones adde                                                                                            | : Enabling IP Source Gua<br>ed in the binding table. | rd/Block Unknown MAC address will block all the |  |  |  |
| <ul> <li>Enable IP Source Guard</li> <li>Block Unknown MAC Address</li> </ul>                                                                       |                                                      |                                                 |  |  |  |
| IP & MAC Binding Table (Max E                                                                                                    | ntry Number: 45, Current En                          | try Number: 1)                                  |  |  |  |
| Static IPv4 Address                                                                                                    |                                                      | MAC Address                                     |  |  |  |
| <b>192.168.1.122</b>                                                                                                    |                                                      | 80:e8:6f:0a:d5:aa                               |  |  |  |
| Add Edit                                                                                                    | Delete                                               |                                                 |  |  |  |
|                                                                                                    |                                                      |                                                 |  |  |  |
| DHCP Lease Table (Static DHCP                                                                                                    | & Dynamic lease from DHC                             | P server)                                       |  |  |  |
| IPv4 Address                                                                                                    | MAC Address                                          | Action                                          |  |  |  |
| 192.168.1.106                                                                                                    | 80:e8:6f:0a:5d:ee                                    | Add to IP&MAC Binding Table                     |  |  |  |
| Apply Cancel                                                                                                    |                                                      |                                                 |  |  |  |

Passaggio 9. (Facoltativo) Per associare un host con un indirizzo IP assegnato in modo dinamico al rispettivo indirizzo MAC, fare clic sul pulsante **Add to IP&MAC Binding Table** (Aggiungi a tabella di binding IP&MAC) nella DHCP Lease Table (DHCP statico e lease dinamico dal server DHCP).

| IP Source Guard Notice: El<br>LAN Hosts except the ones added                 | nabling IP Source Guar<br>in the binding table. | d/Block Unknown   | MAC address will block all the |
|-------------------------------------------------------------------------------|-------------------------------------------------|-------------------|--------------------------------|
| <ul> <li>Enable IP Source Guard</li> <li>Block Unknown MAC Address</li> </ul> |                                                 |                   |                                |
| IP & MAC Binding Table (Max Entry                                             | Number: 45, Current Ent                         | try Number: 1)    |                                |
| Static IPv4 Address                                                           |                                                 | MAC Address       |                                |
| 0 192.168.1.122                                                               |                                                 | 80:e8:6f:0a:d5:aa | l                              |
| Add Edit                                                                      | Delete                                          |                   |                                |
|                                                                               |                                                 |                   |                                |
| DHCP Lease Table (Static DHCP &                                               | Dynamic lease from DHC                          | P server)         |                                |
| IPv4 Address                                                                  | MAC Address                                     |                   | Action                         |
| 192.168.1.106                                                                 | 80:e8:6f:0a:5d:ee                               |                   | Add to IP&MAC Binding Table    |
| Apply Cancel                                                                  |                                                 |                   |                                |

**Nota:** Nell'esempio, l'host dinamico utilizzato ha un indirizzo IP di 192.168.1.106 con indirizzo MAC di 80:e8:6f:0a:5d:ee. Verrà quindi visualizzata nella tabella di binding IP e MAC.

IP Source Guard Notice: Enabling IP Source Guard/Block Unknown MAC address will block all the LAN Hosts except the ones added in the binding table.

| IPv4 Address              | MAG                         | C Address      |
|---------------------------|-----------------------------|----------------|
| 88.1.106                  | 80:6                        | 8:6f:0a:5d:ee  |
| 2.168.1.122               | 80:6                        | e8:6f:0a:d5:aa |
| Add Edit                  | Delete                      |                |
| Longo Lobio (Statio DHC D | & Dynamic lease from DHCP s | server)        |
| Idrose                    | MAC Address                 | Action         |

Passaggio 10. Fare clic su Applica.

| IP Source Guard Notice: En the LAN Hosts except the ones adde                 | abling IP Source Guard<br>ed in the binding table. | d/Block Unknown MAC address will block all |  |
|-------------------------------------------------------------------------------|----------------------------------------------------|--------------------------------------------|--|
| <ul> <li>Enable IP Source Guard</li> <li>Block Unknown MAC Address</li> </ul> |                                                    |                                            |  |
| IP & MAC Binding Table (Max Entry                                             | Number: 45, Current Entr                           | ry Number: 2)                              |  |
| Static IPv4 Address                                                           | M                                                  | IAC Address                                |  |
| 192.168.1.106                                                                 | 80                                                 | 0:e8:6f:0a:5d:ee                           |  |
| 192.168.1.122                                                                 | 80                                                 | 0:e8:6f:0a:d5:aa                           |  |
| Add Edit                                                                      | Delete                                             |                                            |  |
|                                                                               |                                                    |                                            |  |
| DHCP Lease Table (Static DHCP & D                                             | ynamic lease from DHCF                             | P server)                                  |  |
| IPv4 Address                                                                  | MAC Address                                        | Action                                     |  |
|                                                                               |                                                    |                                            |  |
|                                                                               |                                                    |                                            |  |
| Apply Cancel                                                                  |                                                    |                                            |  |

Passaggio 11. (Facoltativo) Per salvare la configurazione in modo permanente, andare alla

pagina Copia/Salva configurazione o fare clic sull **Save** icona nella parte superiore della pagina.

A questo punto, è necessario configurare correttamente la protezione dell'origine IP sul router serie RV34x.